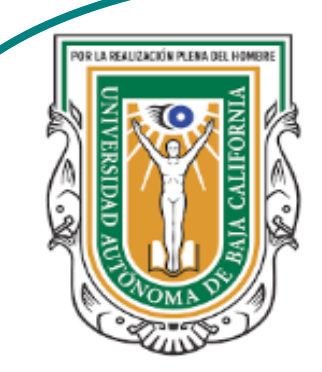

Universidad Autónoma de Baja de California

**Facultad de Ciencias** 

Programa de servicio social

## **ABUELITOS CIBERNAUTAS**

Las TIC´S como herramientas de productividad y socialización para adultos

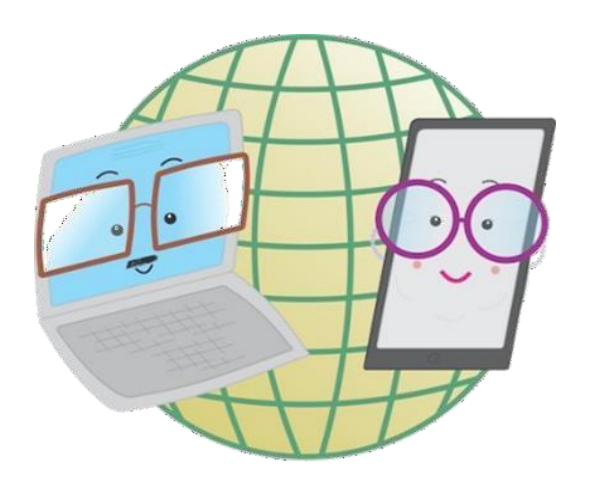

Vani Alvarez Argumedo

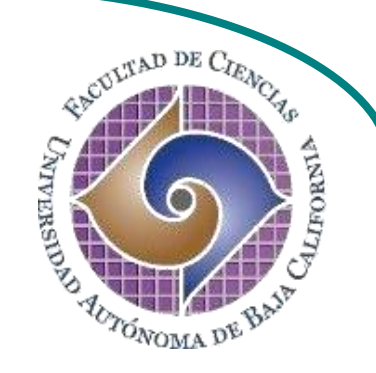

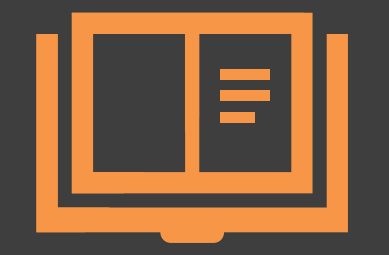

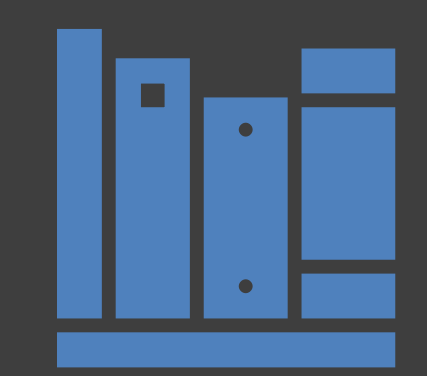

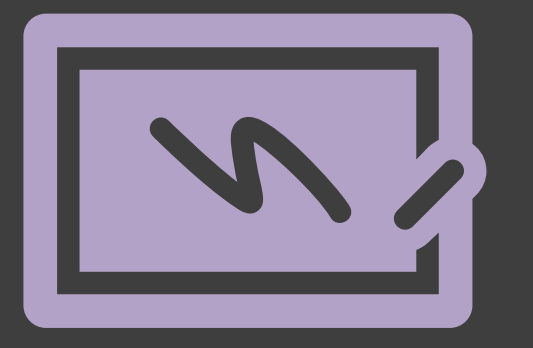

¿Cómo utilizar un dispositivo Android? Restaura el dispositivo a los valores de fábrica

## ¿Cómo restablecer nuestro dispositivo a los valores iniciales?

La opción restablecer a los valores de fábrica te permite borrar todos los datos, configuraciones etc, restableciendo el dispositivo a los valores iniciales del momento en que lo adquiriste. Podrás recuperar los datos si tienes una copia de seguridad en la nube.

## En el menú de aplicaciones, busca y pulsa el ícono de Ajustes.

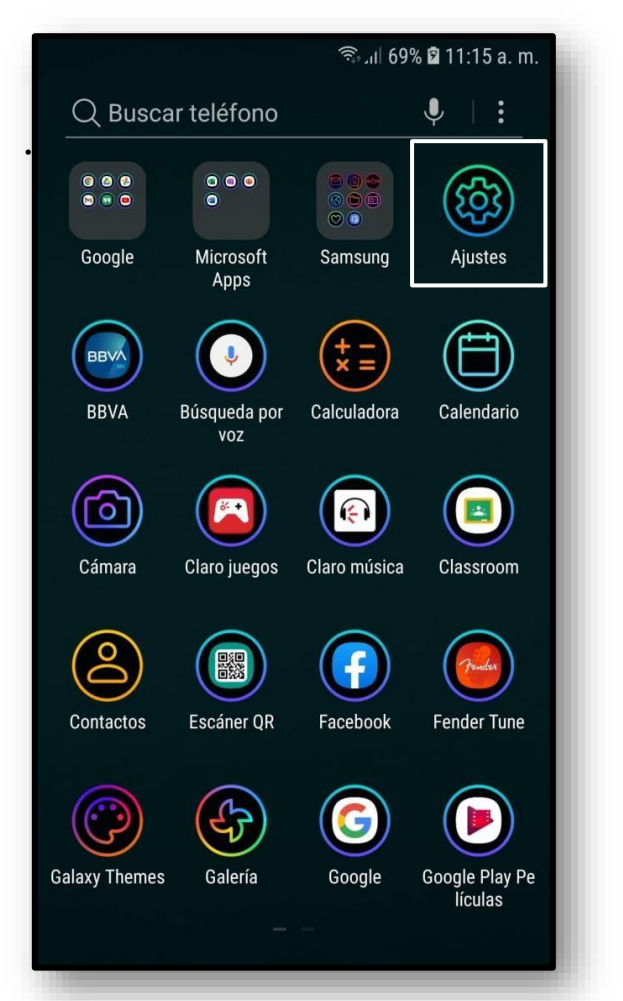

2. Dentro de ajustes
buscar y pulsar la opción
Administración general.

| Q Buscar 🌵 횧     |                                                                             |
|------------------|-----------------------------------------------------------------------------|
|                  | Tipo de bloqueo de pantalla, Estilo de reloj                                |
| $\left(+\right)$ | Datos biométricos y seguridad<br>Huella digital, Samsung Pass, Localizar mi |
| (D)              | Nube y cuentas<br>Samsung Cloud, Copiar y restaurar, Smart S                |
| G                | <b>Google</b><br>Ajustes de Google                                          |
| Å                | Accesibilidad<br>Visión, Audición, Habilidad e interacción                  |
| βţ¢              | Administración general<br>Idioma y entrada, Fecha y hora, Restablecer       |
| 0                | Actualización de software<br>Descargar actualizaciones, Actualización pr    |
| ?                | Manual del usuario<br>Manual del usuario                                    |
| j                | Acerca del teléfono<br>Estado, Información legal, Nombre del teléf          |

3. Dentro de administración general, pulsar la opción **Restablecer**. Dentro se presentan distintas opciones para restablecer los datos, para los valores iniciales pulsar **Restablecer valores predeterminados**.

4. Se mostrarán todos los datos que se eliminarán al restaurar. Pulsa **Restablecer** y se te dirigirá a una pantalla donde deberás introducir la contraseña de tu dispositivo. Listo, haz restaurado tu dispositivo a los valores iniciales.

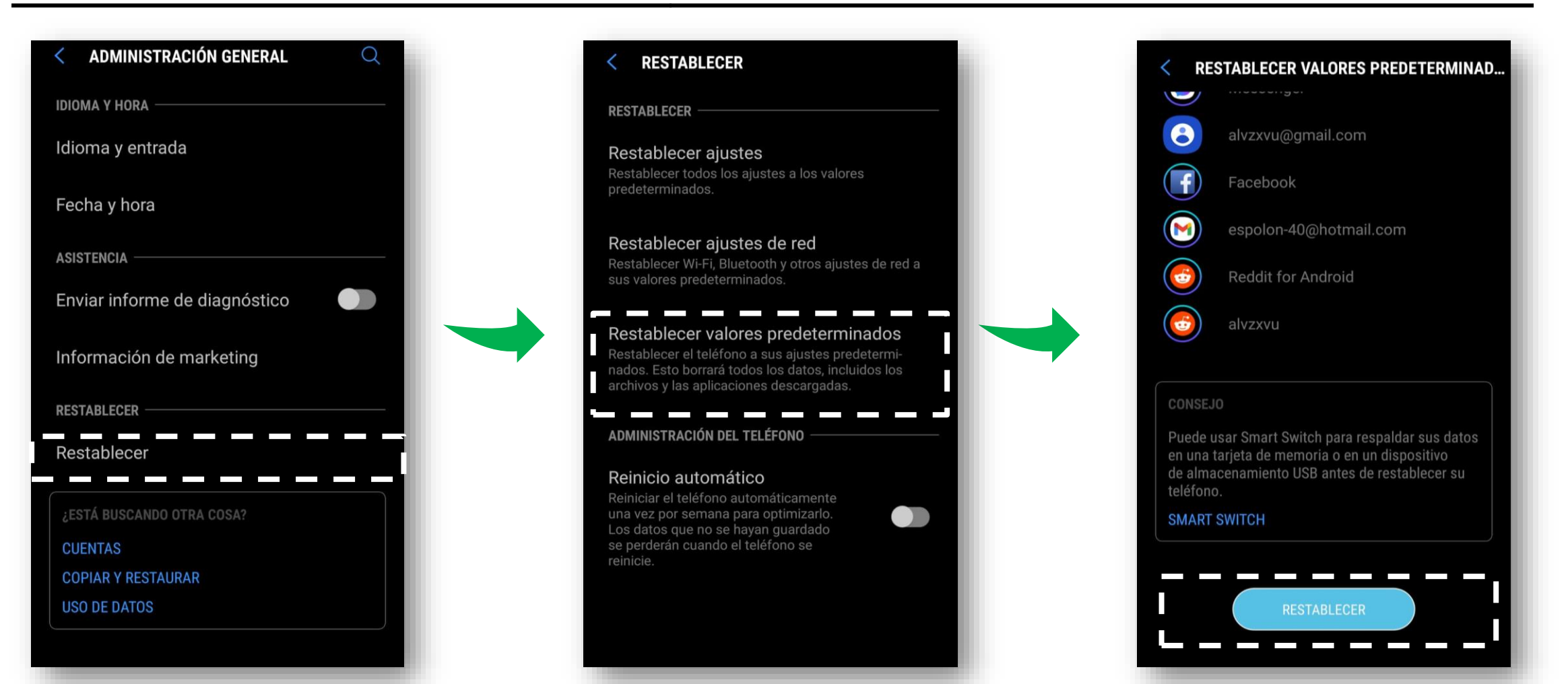

## Trabajo de práctica.

Si vas a cambiar de dispositivo y venderás o regalarás el antiguo, prueba restableciendo los datos a los valores iniciales.

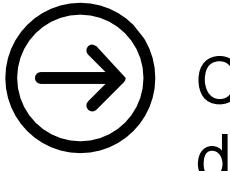

Crea antes una copia de seguridad en la nube para descargarlos en tu nuevo dispositivo.